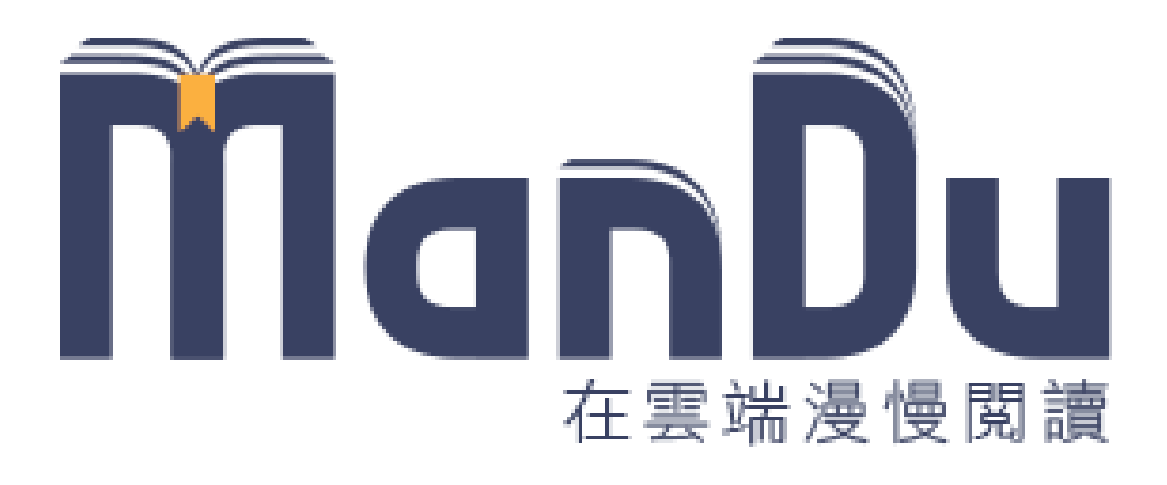

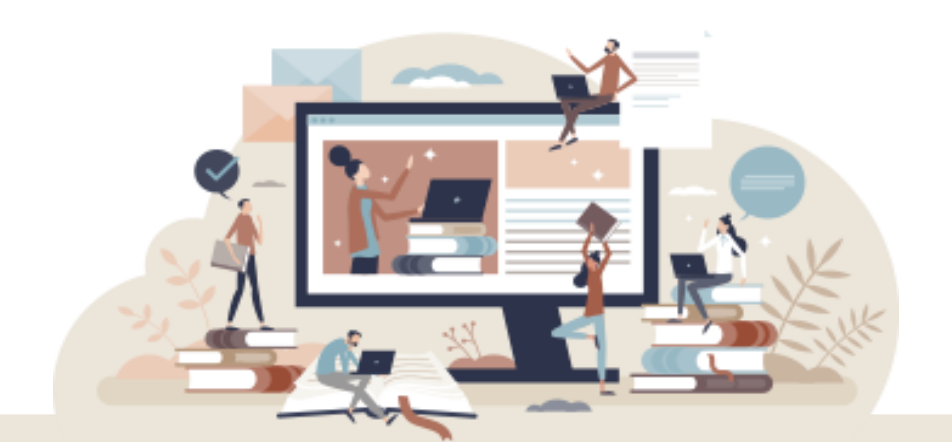

### Man' Du 漫讀電子書 行動版操作說明

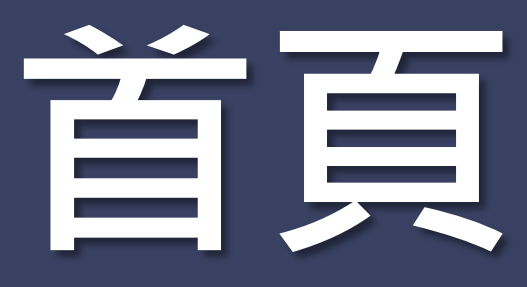

#### 本館館藏、查詢、新書上架

| ManDu <sub>egike</sub> gai      | 本館館藏     |
|---------------------------------|----------|
| 請輸入查詢內容 Q X                     | ]        |
| 限定欄位:                           |          |
| □ 書名 □ 作者 □ 目次                  |          |
| □ 內文                            | <b>一</b> |
| <b>出版日期:</b> ◇ 年 ~ ◇ 年          |          |
| 新書上架                            | ]        |
| <complex-block></complex-block> | 新書上架     |

### 本 館 館 館 載 陳列所有已訂購之電子書

| ManDu <sub>ezsike</sub> eee |  |
|-----------------------------|--|
| 本館館藏                        |  |
| 資料查詢                        |  |
| 操作說明                        |  |
| 登出                          |  |
| 大鐸資訊股份有限公司TUDOR, 歡迎使用!      |  |

| 結果分析                   | •                                         | 再查詢 |
|------------------------|-------------------------------------------|-----|
| 全部 (8134)              |                                           |     |
| 五南 (4940)              | A. S. S. S. S. S. S. S. S. S. S. S. S. S. |     |
| 碁峰 (603)               |                                           |     |
| 全佛 (167)               | 1=2·獨創<br>文文法                             |     |
| 鼎文 <mark>(1893)</mark> | 快速學習                                      |     |
| 遠景 <mark>(531)</mark>  | lish                                      |     |
| 出版年                    | 央速學習                                      |     |
| 2024 [17]              |                                           |     |
| 2023 [405]             |                                           |     |
| 2022 [675]             |                                           |     |
| 2021 [608]             |                                           |     |
| 2020 [594]             | 10 M (1)                                  |     |

# 新書上架

#### 在本平台最新上架的電子書

### 點選左右兩側「<>」符號 ・可看更多新書

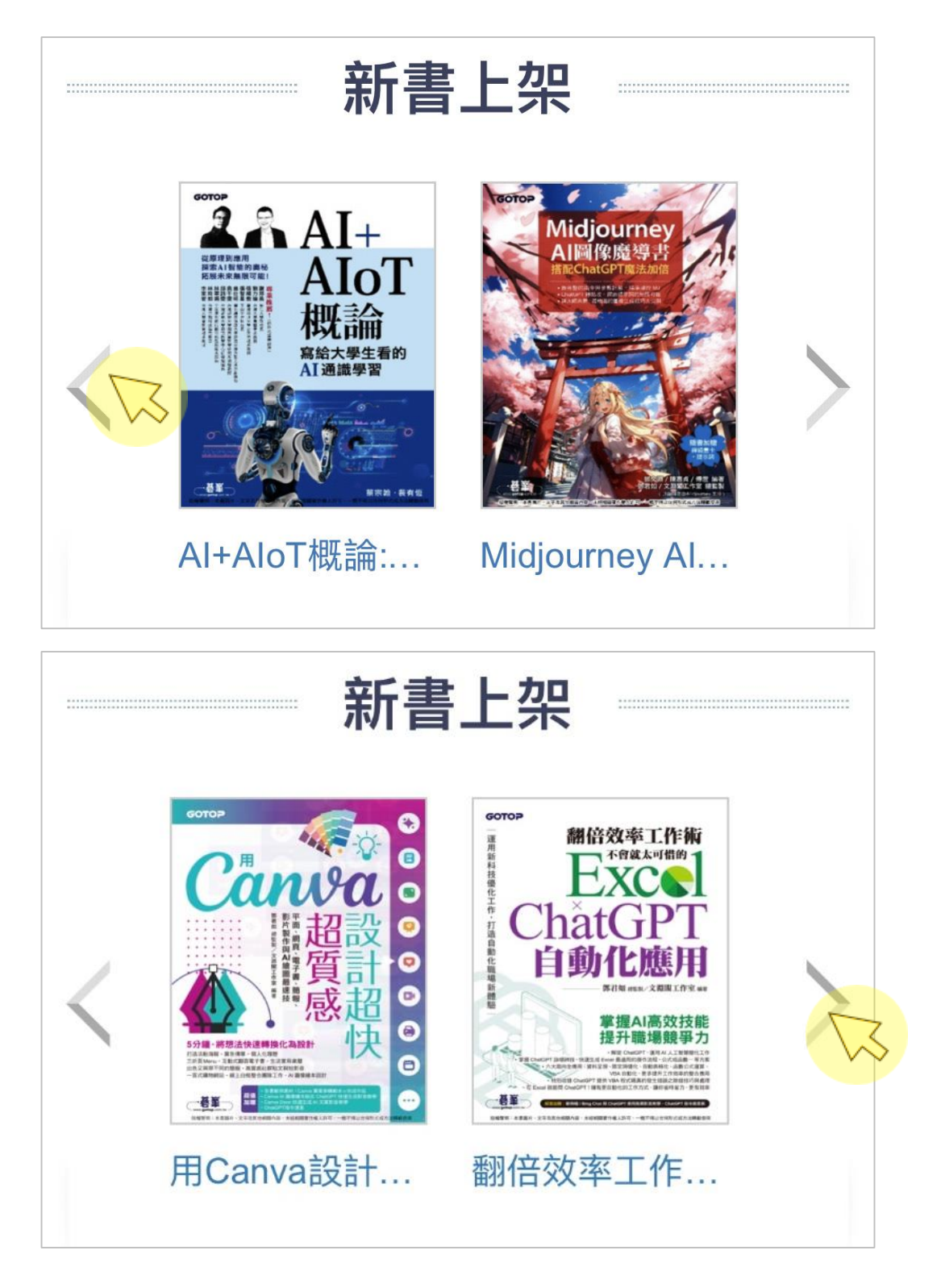

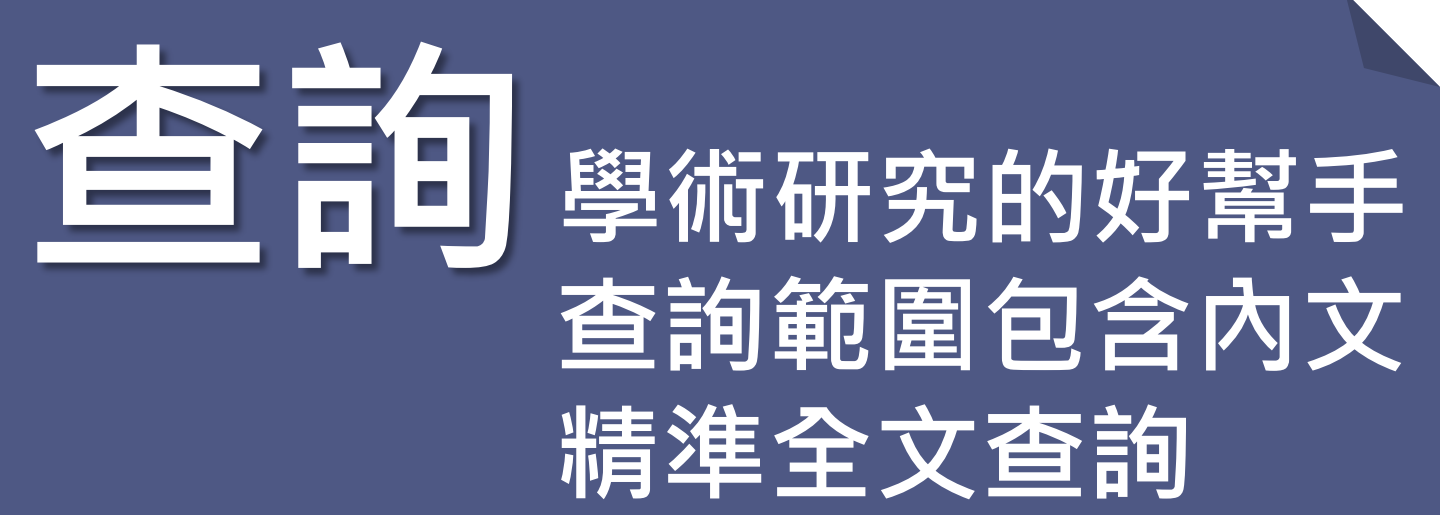

#### 輸入關鍵詞後 點選「Q」執行查詢 點選「X」清空查詢條件

| 圖解    |      | Q   | × |
|-------|------|-----|---|
| 限定欄位: | □ 作者 | く目次 |   |
| 出版日期: |      |     |   |
| \$    | 年~   | ≎年  |   |

### **查詢結果** 以紅底白字顯示標示關鍵字詞

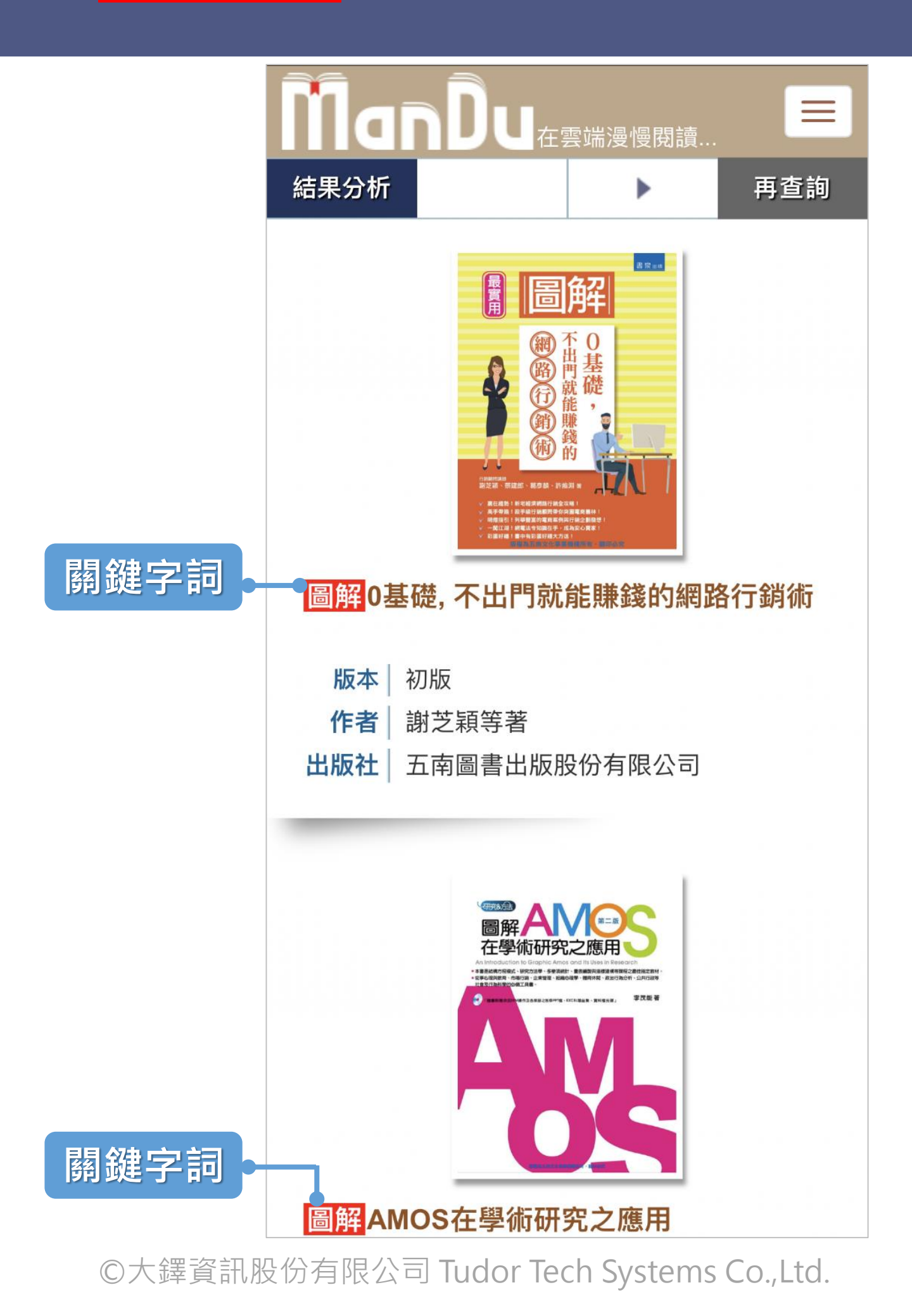

### **館 目** 方塊陳列電子書

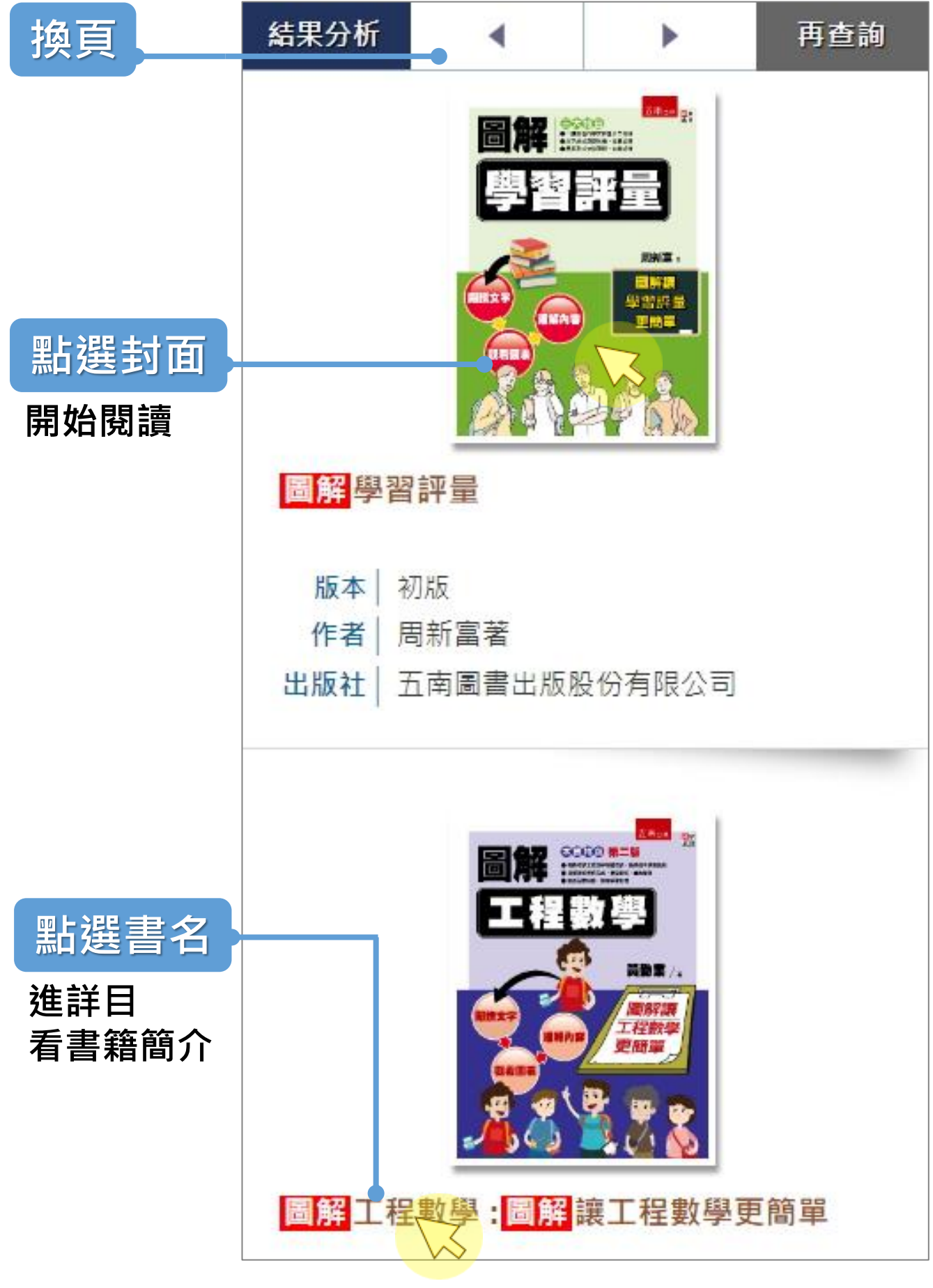

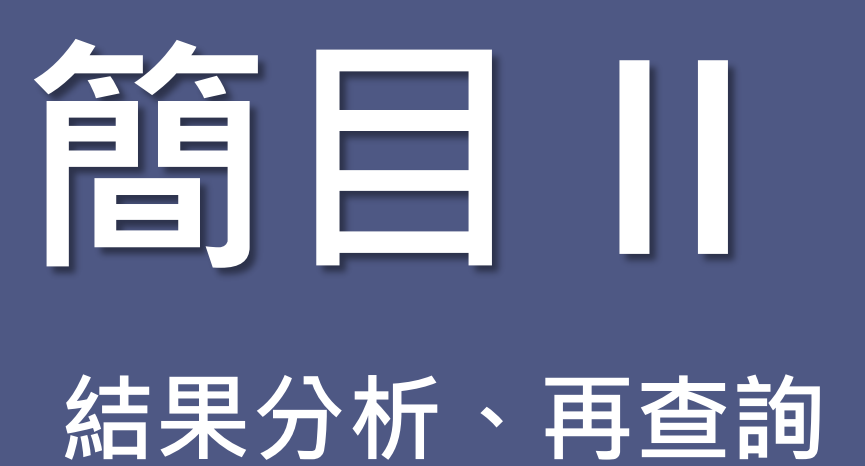

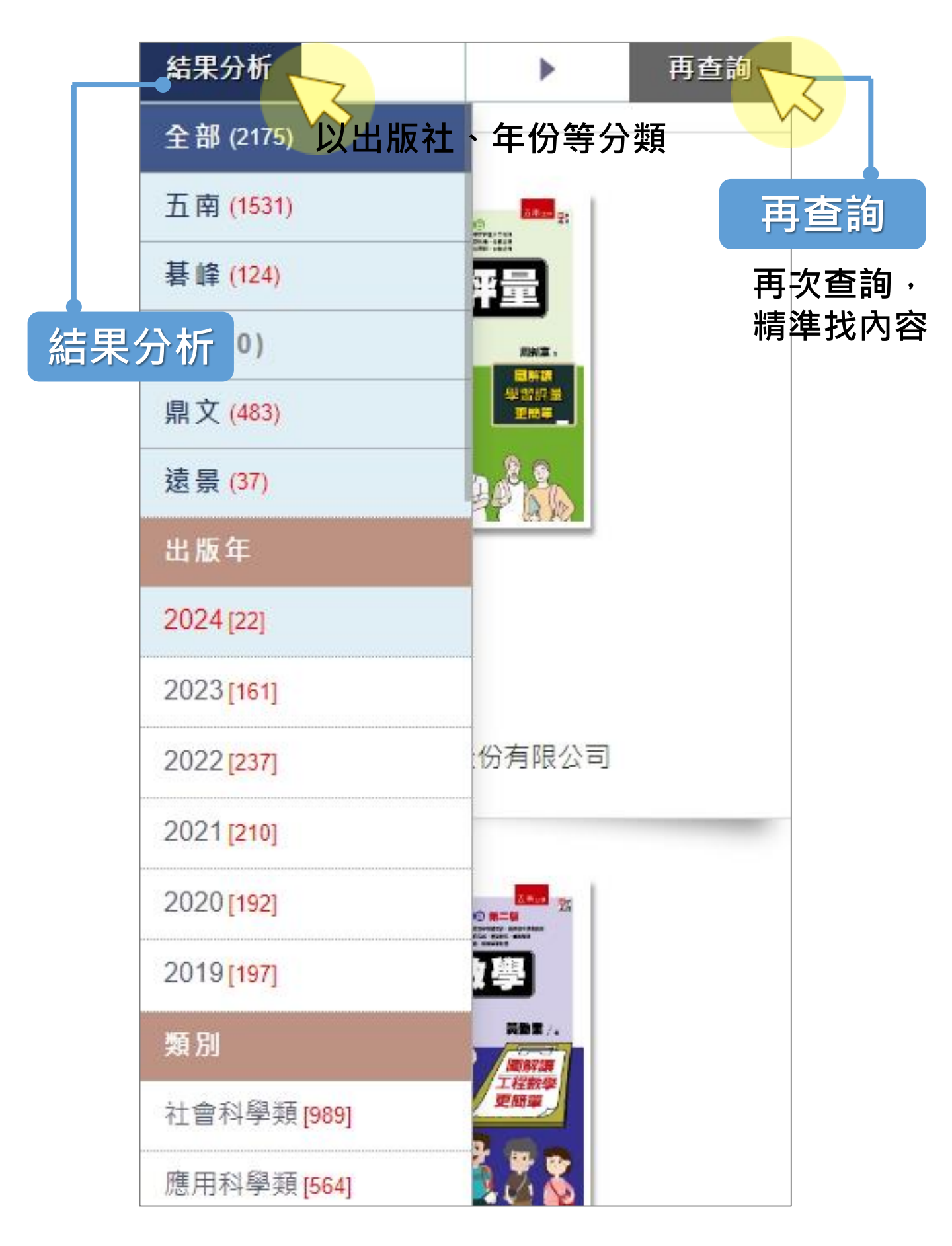

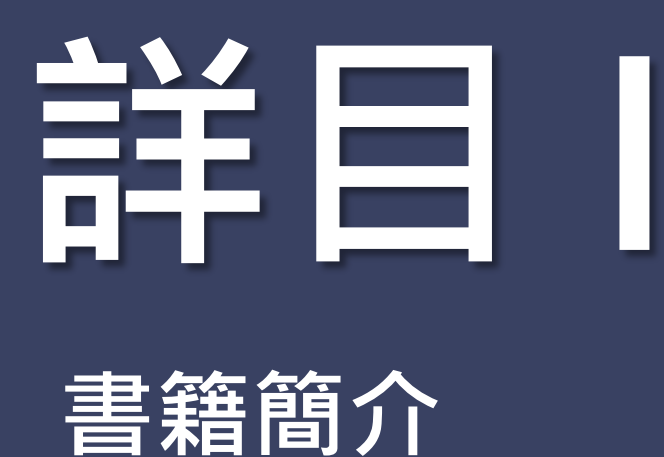

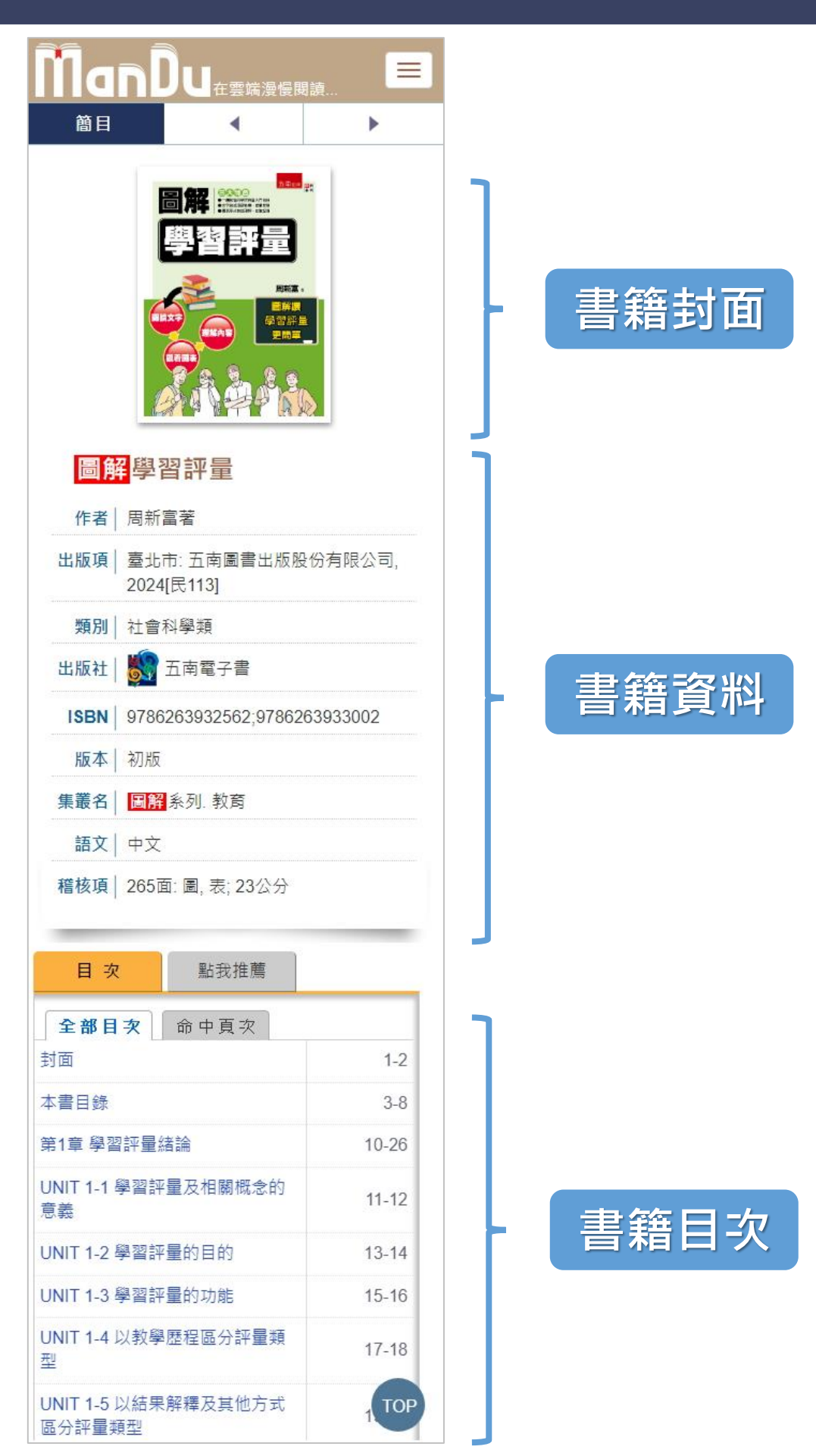

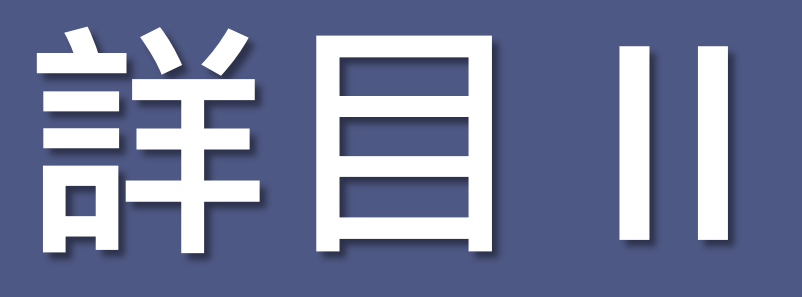

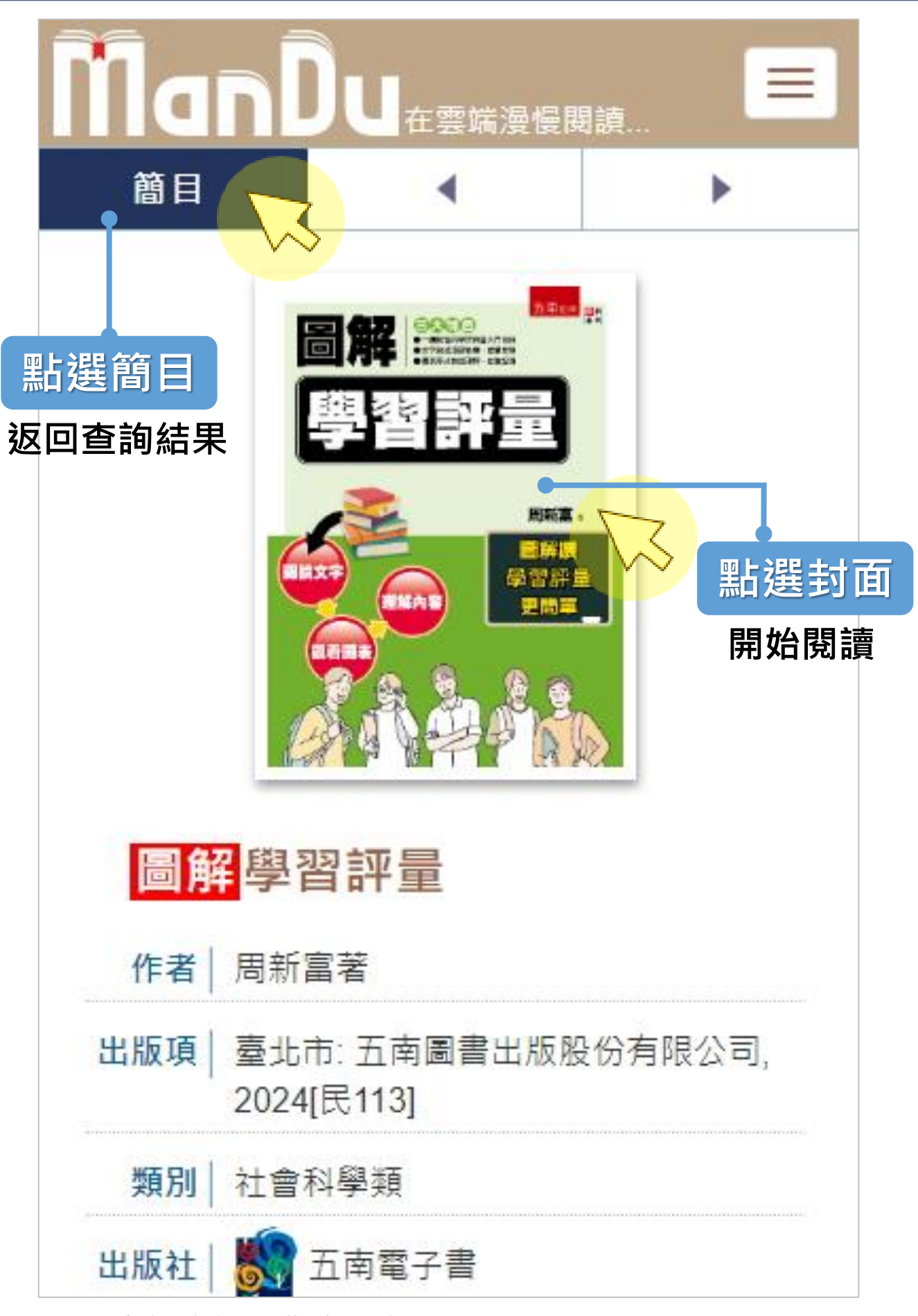

## 詳目川

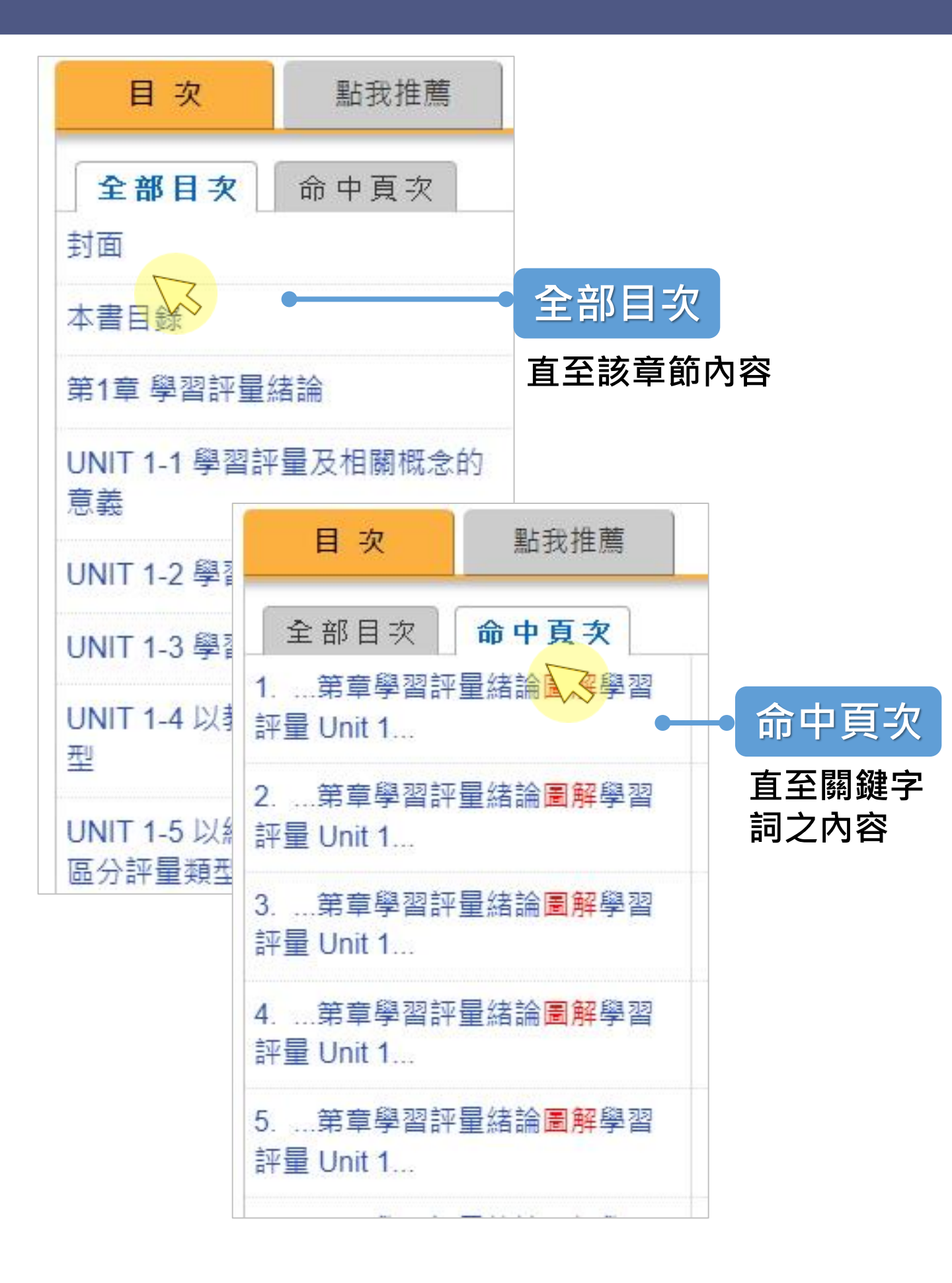

## 詳目 IV

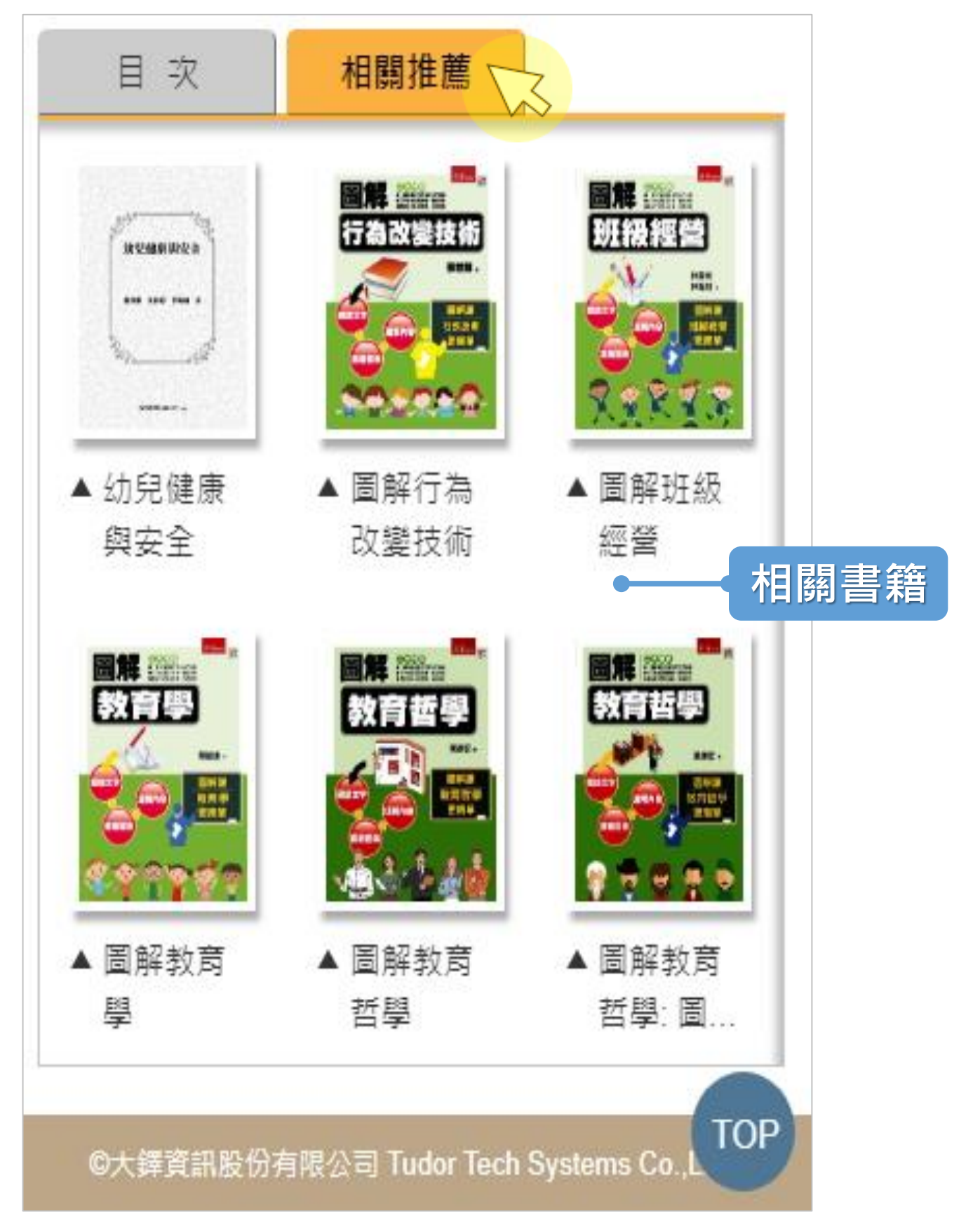

### **閉讀畫面** 點選封面或目次即進入書籍內容

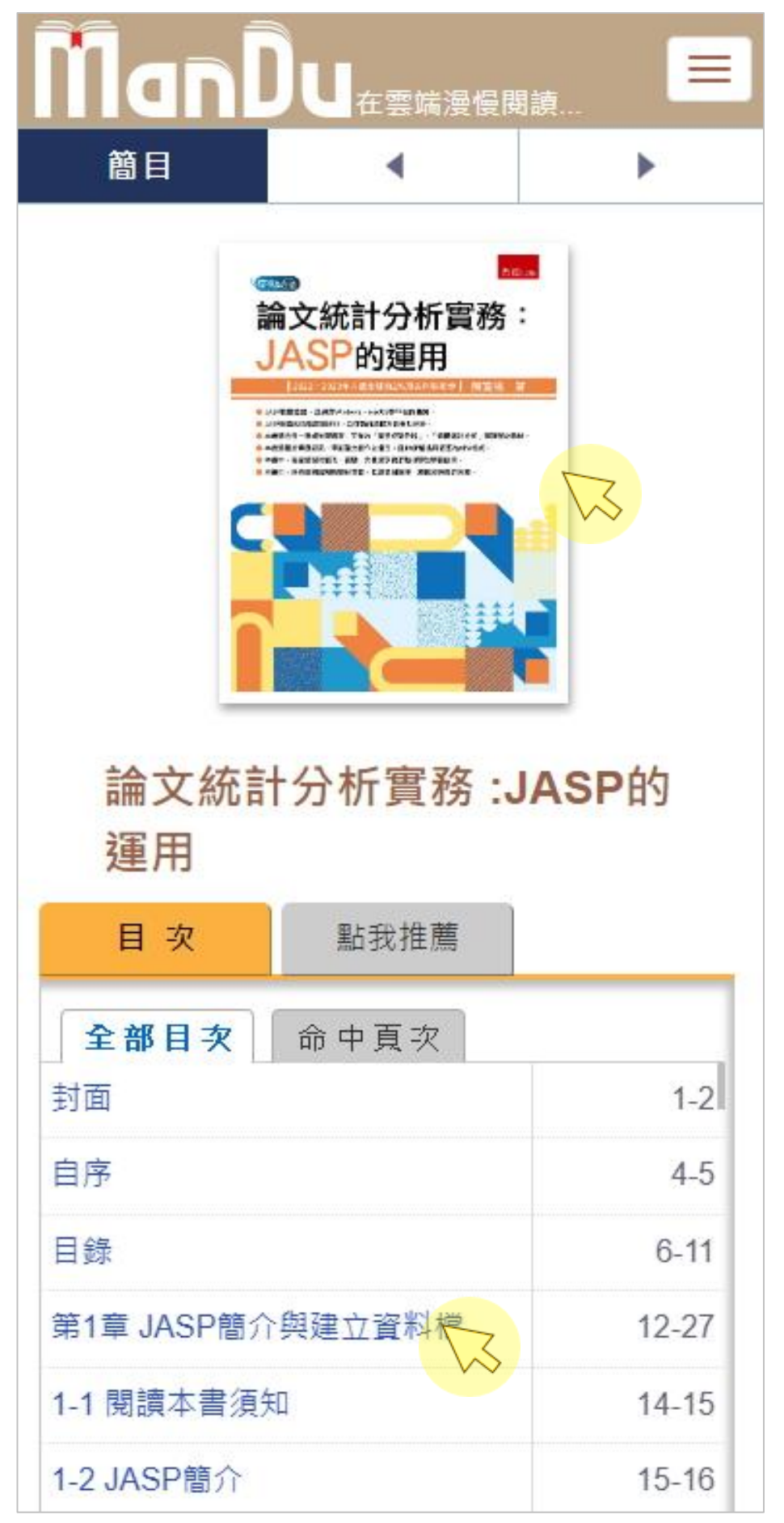

## 閱讀畫面Ⅱ

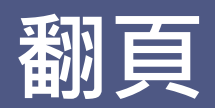

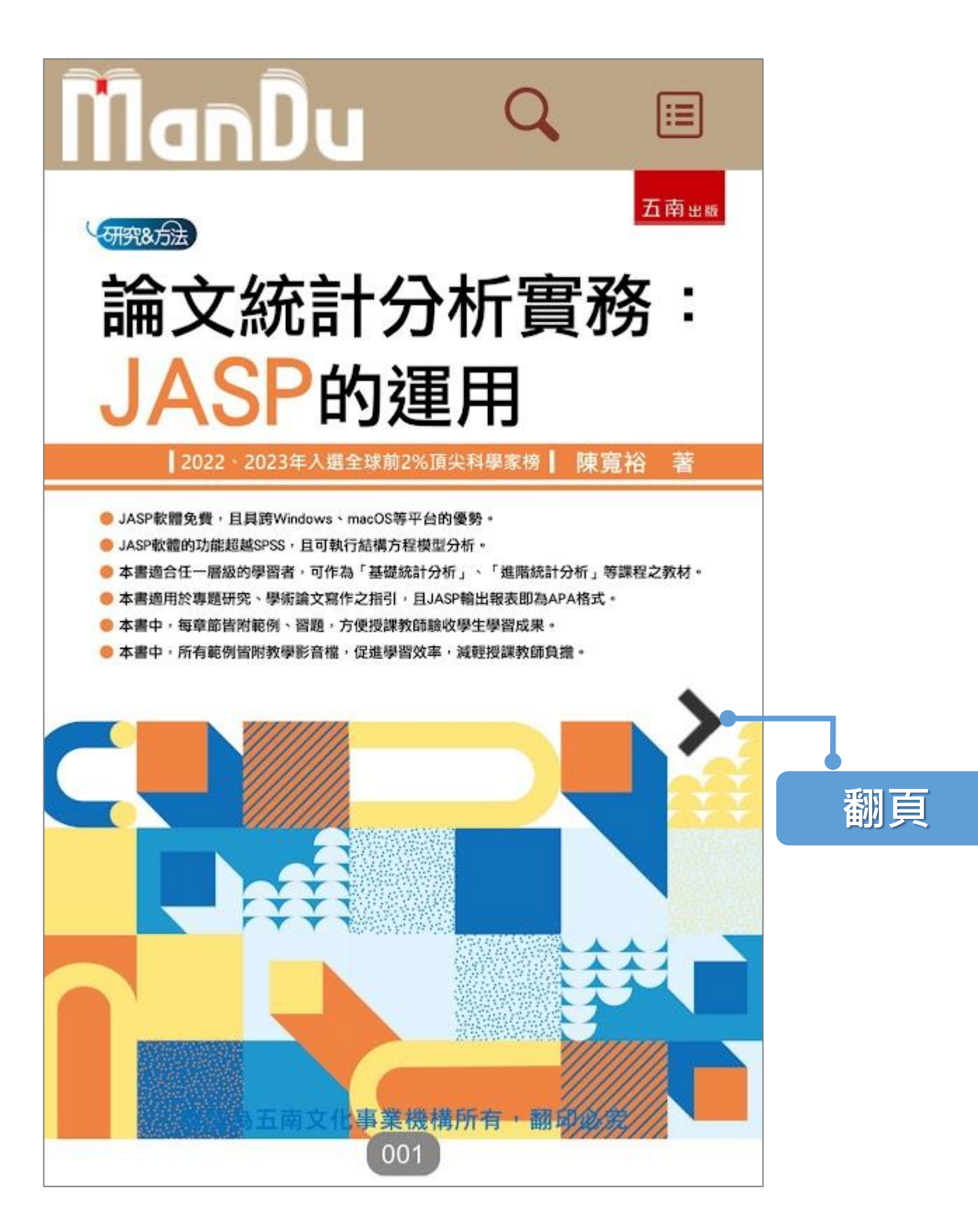

## **閉讀畫面|||** 目次:全部目次或命中頁次

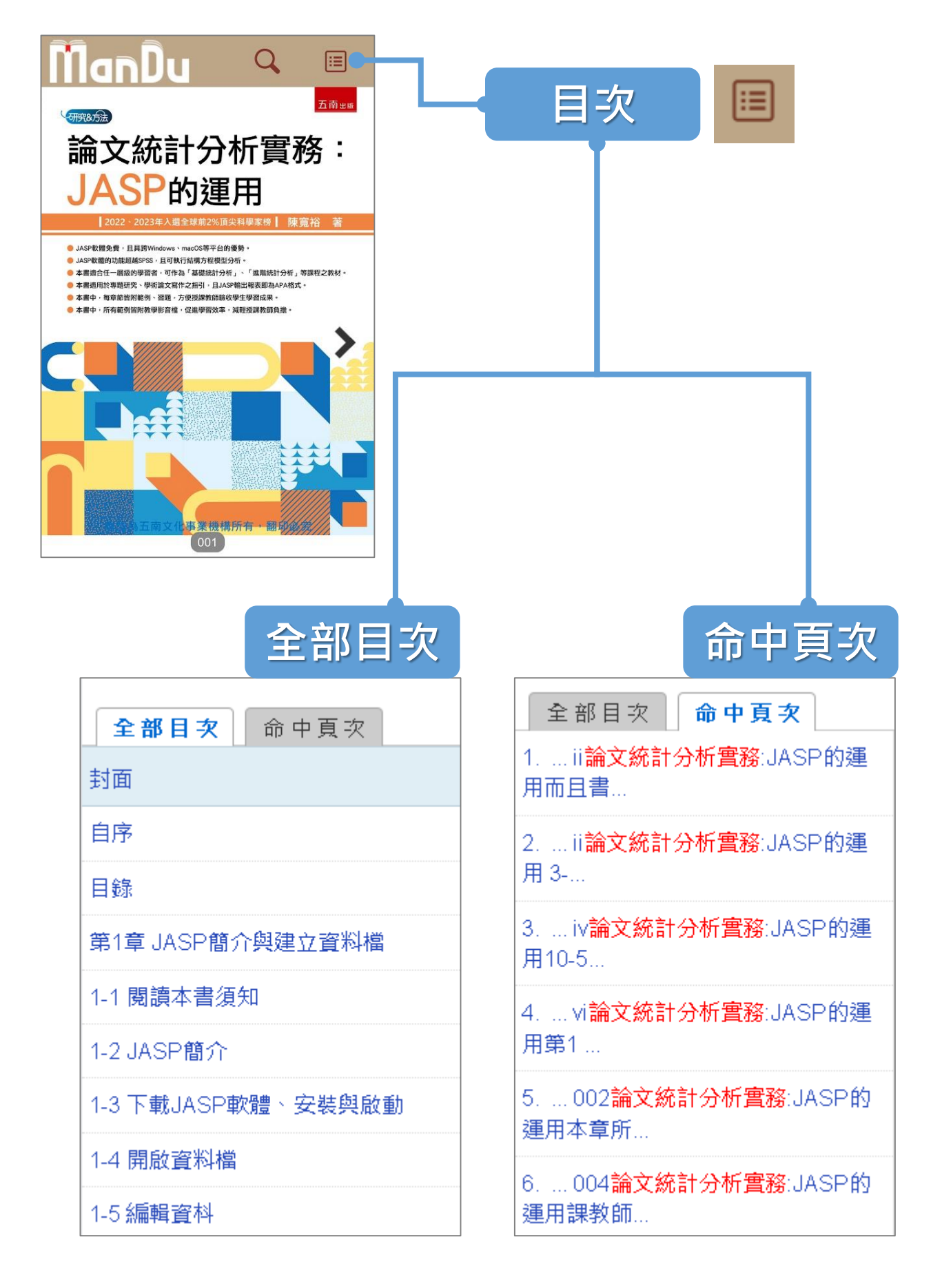

## **閉讀畫面**IV 內容查詢

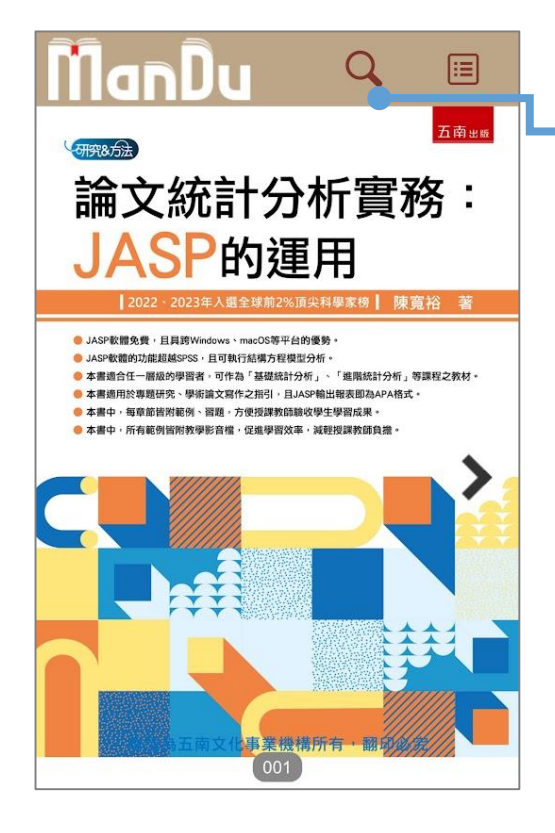

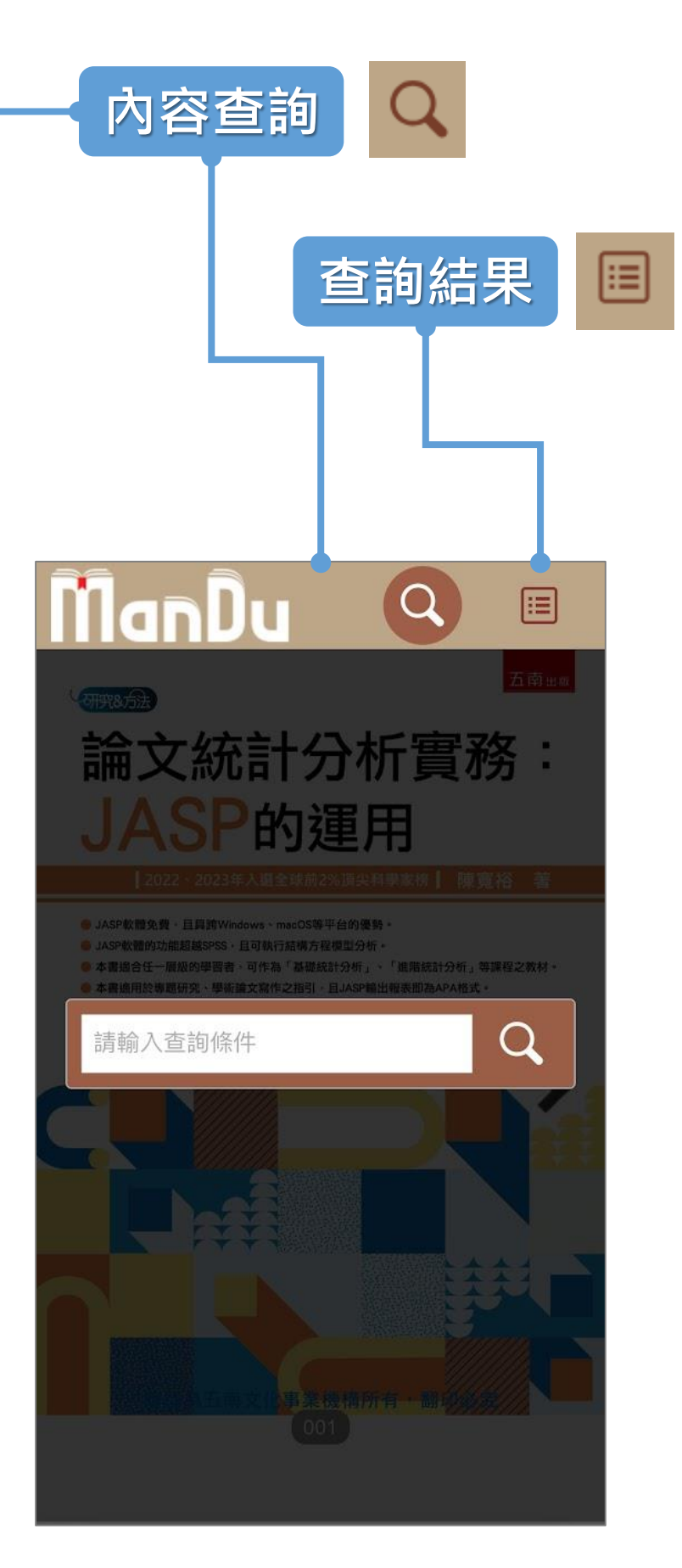

## 其他

#### 試閱:提供整本書總頁10%內容

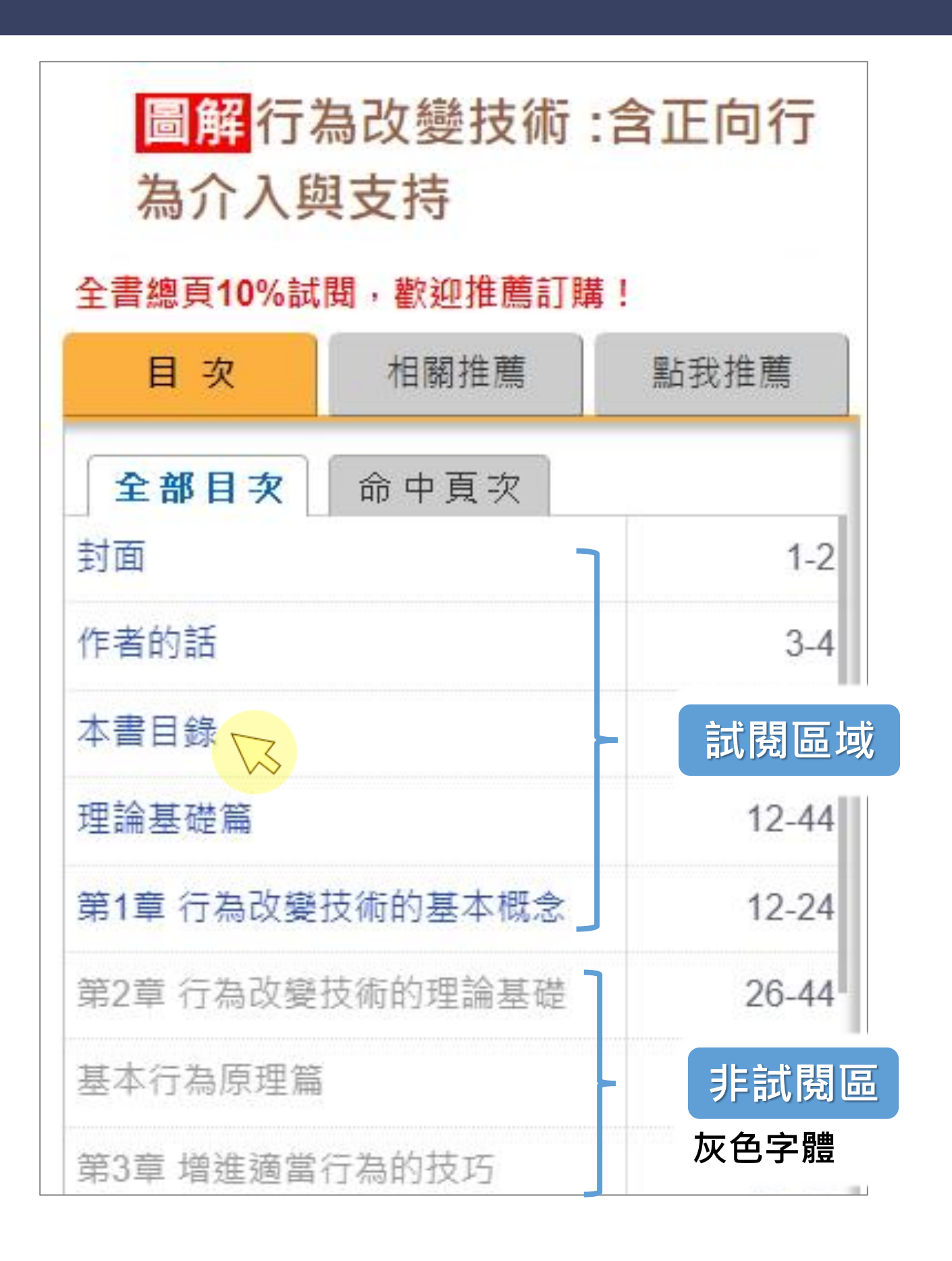

## 其他 ||

#### 試閱:向圖書館推薦訂購電子書

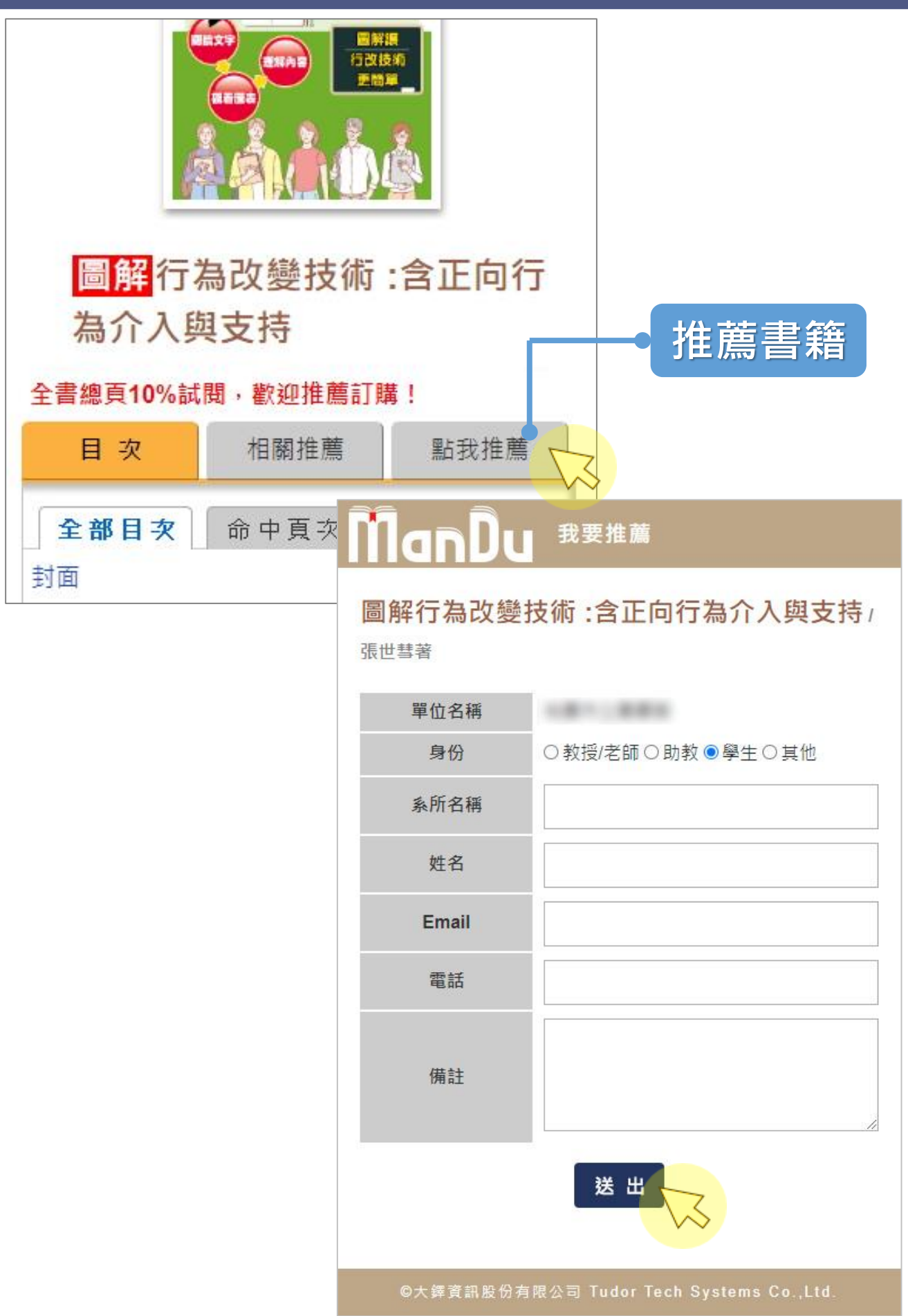

## 其他 11

人次上限:每本電子書有不同的同時使 用人次限制,關閉瀏覽器即釋出1人次

| Man                     | <b>)U</b> 在雲端漫慢    | 閱讀               |      |  |
|-------------------------|--------------------|------------------|------|--|
| 簡目                      |                    | •                |      |  |
| 稽核項 320面: 圖; 23公分       |                    |                  |      |  |
| (含)以上讀者,                | 僅提供試閱。             | √1工円吋7月く№<br>●── | 人次上限 |  |
| 目次                      | 看了也看               |                  |      |  |
| 全部目交                    |                    | · · ·            |      |  |
| 目錄                      |                    | 8-10             |      |  |
| 一、什麼是書注<br>和非藝術書寫界      | 去藝術?藝術書寫<br>『限在哪裡? | 12-18            |      |  |
| 二、為什麼漢字<br>純藝術 <b>?</b> | P書寫能成為一門           | 19-24            |      |  |
| 三、作為實用生<br>麼時候開始?       | E活工具的書法什           | 25-29            |      |  |

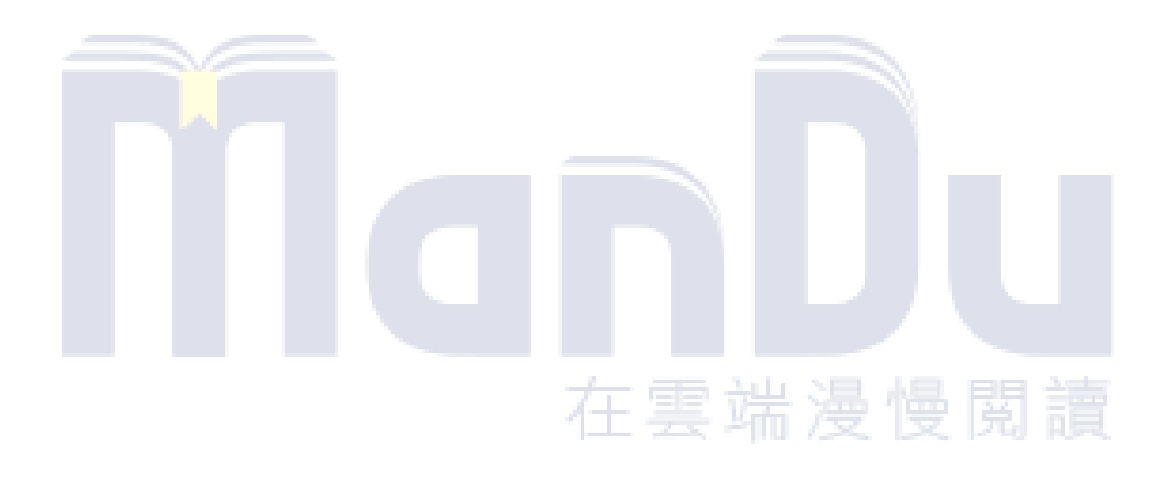

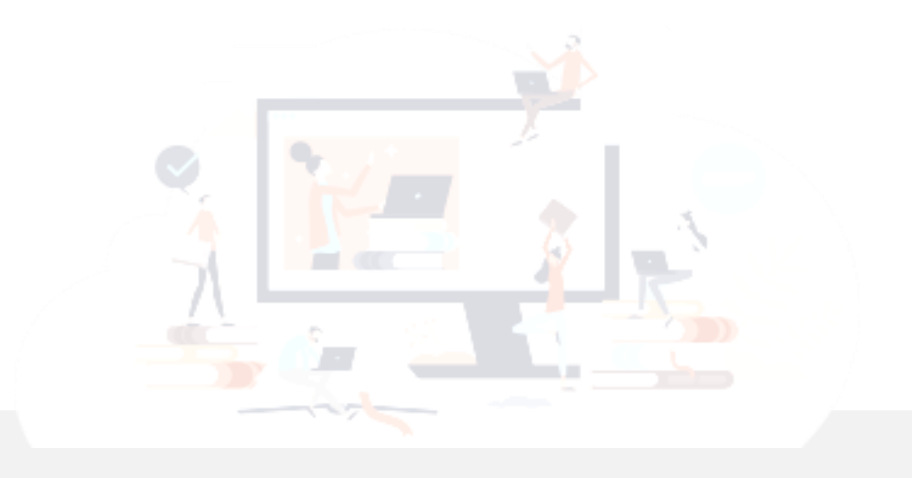

#### Man' Du 漫讀電子書 谢謝瀏覽